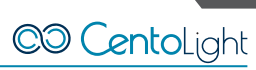

## 1 - Aggiornamento firmware via usb

- 1. Collegare l'estremità di Tipo-B del cavo USB in dotazione alla scheda di aggiornamento, e l'estremità di Tipo-A al PC.
- Accendere il Portrait Q-Air Mini. Tramite il cavo DMX in dotazione collegare l'ingresso dell'unità (RJ45 DMX) all'uscita della scheda di aggiornamento (DMX XLR).
- 3. Dopo aver copiato il contenuto del drive USB sul vostro PC, entrare nella cartella "DMX Tester" e aprire l'eseguibile "YiFeng Lighting DMX Tester" sul vostro PC.

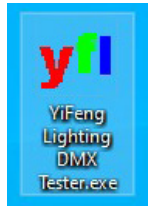

4. Scegliere l'opzione "Fixture Firmware Upgrade".

| DMX Console                  |  |
|------------------------------|--|
| DMX Monitor                  |  |
| RDM                          |  |
| <br>Fixture Firmware Upgrade |  |

5. Premere "Open" nella finestra di dialogo che si aprirà, e scegliere il file indicato nella figura sotto dalla cartella "Firmware Nuovo Mini", nel drive USB in dotazione.

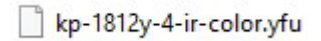

6. Ora, premere "Upgrade" nella stessa finestra di dialogo. L'unità inizierà a lampeggiare durante l'esecuzione, e fino al completamento dell'aggiornamento.

| Upgrade   |   |  |  |
|-----------|---|--|--|
| Speed 100 | - |  |  |

7. Attendere fino a che la finestra nell'immagine sottostante appaia, e poi premere "OK". L'aggiornamento è ora completato.

| Firmware Up     | grade V1. | YiFeng Lighting DMX Tester | × | >                          |
|-----------------|-----------|----------------------------|---|----------------------------|
| Open<br>Upgrade | C:\User:  | Firmware upgrade finish!   |   | Portrait Update Software\s |
| Speed 100       |           | ОК                         |   |                            |

8. A questo punto è possibile scollegare il Portrait Q-Air Mini dalla scheda di aggiornamento. L'unità farà un breve reset, e poi sarà pronta per l'uso.

CO CentoLight